# INSTRUCTIONS TO MAKE ONLINE PAYMENT WITH VIETCOMBANK CONNECT24 DEBIT CARD

## A/ ACTIVATE ONLINE PAYMENT FUNCTION:

Register Internet Banking / SMS Banking at Vietcombank Transaction Counters.

Note: If you has registered Internet Banking, please register SMS Banking via ATM or Internet Banking.

**B/ INSTRUCTIONS TO MAKE ONLINE PAYMENT:** 

## Step 1: Select Good/service and Online Payment with Domestic Debit Card

After you have selected the product and/ or service, please select "Payment by domestic debit card".

Select logo Vietcombank to make the payment.

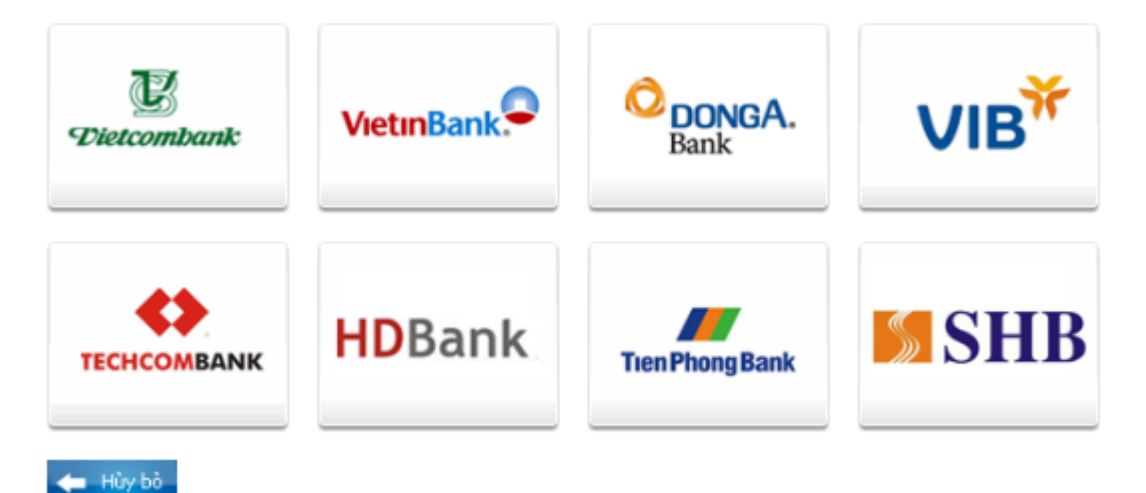

## Step 2: Card information input and account verification:

You will input your card information including:

- Card Name
- Card Number
- Card Date

Click "Continue payment" to continue the authentication step.

| Order: JSECU                                                     | JRETEST01        | Amount: 100,000.00 VND |  |  |
|------------------------------------------------------------------|------------------|------------------------|--|--|
| Please enter your card info then click "Continue payment" button |                  |                        |  |  |
|                                                                  |                  |                        |  |  |
| Card Name                                                        |                  |                        |  |  |
| Card Number                                                      |                  |                        |  |  |
| Card Date                                                        | / month/year     |                        |  |  |
|                                                                  |                  |                        |  |  |
|                                                                  | Continue payment |                        |  |  |

## **Step 3: Payment Confirmation**

Input "VCB-iB@nking Username" and "VCB-iB@nking Password" of Internet Banking.

Input the string beside, you must enter the number in the right.

Click "I accept all Vietcombank terms and conditions", and click "Payment".

| Đơn vị chấp nhận thanh toán<br>Số tiền thanh toán                                                                               |                                                                                                    |
|----------------------------------------------------------------------------------------------------|----------------------------------------------------------------------------------------------------|
| Tên truy câp                                                                                                    |                                                                                                    |
| Mật khẩu                                                                                                    |                                                                                                    |
| Hình thức nhận mã giao dịch                                                                                                    | Qua SMS 🕶                                                                                                    |
| Nhập chuỗi sau                                                                                                    | 406951                                                                                                    |
| HOP DONG SU                                                                                                    | DỤNG DỊCH VỤ NGÂN HÀNG ĐIỆN TỬ                                                                                                    |
| Điều 1. Dịch vụ<br>Vietcombank cung cấp cho Khách hảr<br>VCB-iB@nking, dịch vụ Ngân hàng qu<br>đâng VCB SMS B@nking và các dịch | DỤNG DỊCH VỤ NGÂN HÀNG ĐIỆN TỬ<br>ng dịch vụ Ngân hàng điện tử bao gồm: dịch vụ Ngân hàng trực tuyến<br>a điện thoại VCB PhoneB@nking, dịch vụ Ngân hàng qua tin nhắn di<br>uụ Ngân bàng điện tử khác mà Viatambak cung cấn từng thời kh                                                              |
| Điều 1. Dịch vụ<br>Vietcombank cung cấp cho Khách hảr<br>VCB-iB@nking, dịch vụ Ngân hàng qu<br>động VCB SMS-B@nking và các dịch | DỤNG DỊCH VỤ NGÂN HÀNG ĐIỆN TỬ<br>ng dịch vụ Ngân hàng điện tử bao gồm: dịch vụ Ngân hàng trực tuyến<br>a điện thoại VCB PhoneB@nking, dịch vụ Ngân hàng qua tin nhắn di<br>vụ Ngân hàng điện tử khác mà Vietcombank cung cấp từng thời kỳ<br><b>tất cả các điều khoản thanh toán của Vietcombank</b> |

## Step 4: Card-Holder verification by OTP (OneTime Password)

- After you confirm the payment as above, the site will transfer to another interface, and you will receive OTP Password (including 10 characters), sent via SMS to your mobile number that has been registered.
- > You input **OTP** code to confirm the transaction
- Click " Payment"

| Vác phần thanh toán tại Viatcombank Payn                                                                                      | nent Service                                                                                                    |
|----------------------------------------------------------------------------------------------------|----------------------------------------------------------------------------------------------------|
| Merchant<br>Số tiền thanh toán<br>Mã giao dịch đã được gửi đến số điệ<br>thanh toán!<br>Mã giao dịch<br>Điều khoản thanh toán | OPPREPAID<br>1,000.00 VND<br>n thoại 0946066160. Đề nghị Quý khách nhập mã giao dịch và xác nhận                                                                                           |
| <b>HỢP ĐÔNG SỬ DỤ</b><br>Điều 1. Dịch vụ                                                                                      | NG DỊCH VỤ NGÂN HÀNG ĐIỆN TỬ                                                                                                    |
| Vietcombank cung cấp cho Khách hàng dịc<br>VCB-iB@nking, dịch vụ Ngân hàng qua điệi<br>động VCB SMS-B@nking và các dịch vụ Nị | ch vụ Ngân hàng điện tử bao gồm: dịch vụ Ngân hàng trực tuyến<br>n thoại VCB PhoneB@nking, dịch vụ Ngân hàng qua tin nhắn di<br>gân hàng điện tử khác mà Vietcombank cung cấp từng thời kỳ |
|                                                                                                    | Thanh toán                                                                                                    |
| © Vietcombank                                                                                                    |                                                                                                    |
|                                                                                                    | ABOUT SSL CERTIFICATES                                                                                                    |

Note:

- Payment Times: maximum 10 times/ day:
- Payment limits: maximum 30.000.000VND / time / day.

- Time for each transaction: 5 minutes (Out of this time, the system will decline the transaction and request customer to remake the transaction).

#### **Step 5: Transaction Result**

After completing the payment steps, you will receive the transection result.